## Newcastle University Email - iOS Setup

*Please note that NUIT do not provide support for this software and this guide is provided "as-is" for self-support purposes only.* 

## Removing existing account

1. Open Settings and navigate to "Mail".

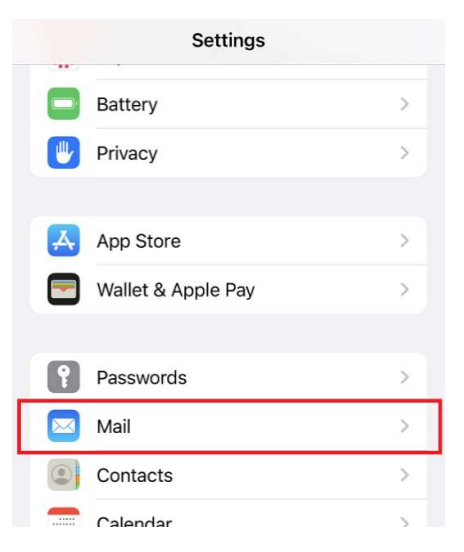

2. Select "Account" and select the existing Newcastle Exchange account (may be named differently to below).

| < | Mail Accounts                                           |     |   |
|---|---------------------------------------------------------|-----|---|
|   | ACCOUNTS                                                |     |   |
|   | iCloud<br>iCloud Drive, Contacts, Calendars and 7 more  |     | > |
|   | Exchange<br>Mail, Contacts, Calendars, Reminders, Notes |     | > |
| l | Add Account                                             |     | > |
|   | Fetch New Data Pu                                       | ısh | > |
|   | Add Account Fetch New Data Pu                           | ısh | > |

3. Select "Delete Account" at the bottom of the page.

| notes             |           |  |  |  |
|-------------------|-----------|--|--|--|
| Mail Days to Sync | 1 Month > |  |  |  |
| Automatic Reply   | Off >     |  |  |  |
| Delete Account    |           |  |  |  |

4. You can now re-add your account as described below.

## Adding a new account

1. Open Settings and navigate to "Mail".

|         | Settings                                                                                                    |       |  |  |  |  |
|---------|----------------------------------------------------------------------------------------------------|-------|--|--|--|--|
|         | Battery                                                                                                    | >     |  |  |  |  |
|         | Privacy                                                                                                    | >     |  |  |  |  |
|         |                                                                                                    |       |  |  |  |  |
|         | App Store                                                                                                    | >     |  |  |  |  |
|         | wallet & Apple Pay                                                                                                  |       |  |  |  |  |
| ?       | Passwords                                                                                                    | >     |  |  |  |  |
|         | Mail                                                                                                    | >     |  |  |  |  |
|         | Contacts                                                                                                    | >     |  |  |  |  |
|         | Calendar                                                                                                    | 5     |  |  |  |  |
| 2.<br>3 | <ol> <li>Select "Account" then "Add Account".</li> <li>Select "Exchange"</li> </ol>                                 |       |  |  |  |  |
| 4.      | <ol> <li>Select Exchange .</li> <li>Enter your full Newcastle email address and add a description (eg,"l</li> </ol> |       |  |  |  |  |
|         | University") and select                                                                                             | Next. |  |  |  |  |

| Cancel      | Exchange               | Next |
|-------------|------------------------|------|
| mail        | john.user@newcastle.ac | c.uk |
| Description | Exchange               |      |
| Description | Exchange               |      |

5. At this point a Microsoft authentication form will appear, select "Work or School Account" and sign in with your Newcastle account. You may be asked to approve an MFA request.

6. Select which services you'd like to connect.

| Cancel | Exchange  | Save |
|--------|-----------|------|
|        | Mail      |      |
|        | Contacts  |      |
|        | Calendars |      |
|        | Reminders |      |
|        | Notes     |      |
|        |           |      |

7. Done